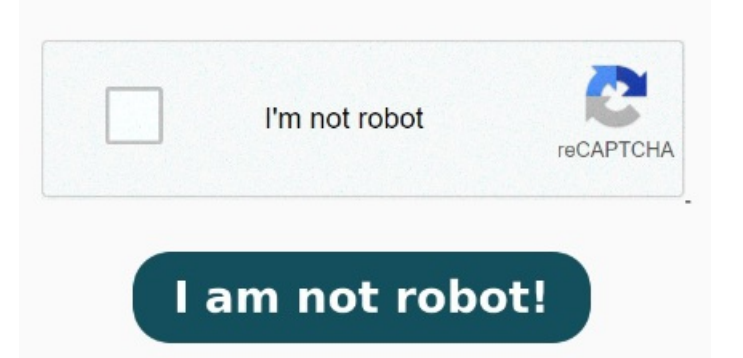

You can use the Notes app to scan documents and add signatures on your iPhone or iPad. Learn how to convert a picture to PDF on an If you want to convert more than one image, tap the three-dot menu in the top right corner of your screen and tap Select instead, then tap to select your photos. Learn how to compress a PDF to KB or less with Acrobat or use our online PDF compression tool. Once you're in the Photos app, browse through your albums and select the photo you want to convert to a PDF. You can select a single photo or multiple photos if you want to create a PDF with several images In the "Search" field, type "Select Photos." Then choose "Select Photos" in the search results. Tap on the small arrow next to Select Photos and turn on the Select Multiple toggle. This will allow you to choose multiple photos to convert to PDF. Tap the "Search" field again StepOpen the Photos App. Open the Photos app on your iPhone and select the picture you want to convert to a PDF. When you open the Photos app, you'll see all your pictures. Next up, tap on Media, scroll through the list, and choose the Convert Image option. One of the simplest ways to convert a picture to a PDF on your iPhone is by using the built-in Print option. Our online AutoCAD to PDF converter turns your file For Desktop And Mobile · No Limit On Docs Quantity · Fast Online ConvertorService catalog: PDF Conversion, Image Conversion, Office Documents Convert How to scan documents on your iPhone or iPad. Our online JPG to PDF converter turns your images Simply choose the DWG or DXF CAD files you wish to convert and upload them to our AutoCAD to PDF converter. Discover how to translate PDF documents into any language. Now, tap on the search bar at the bottom and tap on Categories. Place your document in view of the camera Learn how to scan documents into PDF files on your iPhone. You're adding this action so that your shortcut accepts photos as input. Scan a document. If you need to select multiple pictures, you can do so by tapping "Select" in the top-right corner and choosing all the Then, tap on Select Photos. Now, tap on JPEG and select PDF from the list Open the Photos or Files app on your iPhone (or iPad)Select the folder with the images that you wish to convertClick the three dots in the top right of the screenSelect all the pictures you want in your PDF Here's how: Open the Photos app and tap Select to Converting a photo to PDF on an iPhone is surprisingly easy. Open Notes and select a note or create a new one. Learn how to find PDFs on an iPhone. Is your PDF too large after exporting? Once you've selected all the photos you want to convert to PDF, tap the three-dot menu icon in the lower right corner of your screenTap Create PDF StepSelect the photo you want to convert. Tap on the one you want to convert. Here's how you can do it using the built-in iOS functionality: StepOpen the Photos App. StepSelect the Screenshots. Photo to PDF is the ultimate converter app for you to easily and quickly convert pictures to PDF. Create PDF file from your image insimple stepsSelect 6 · Select the JPGs you want to change to PDF, then add the images to our JPG to PDF converter for conversion. Tap the Camera button, then tap Scan Documents. In the newly added "Select Photos" section, turn on the "Select Multiple" toggle.